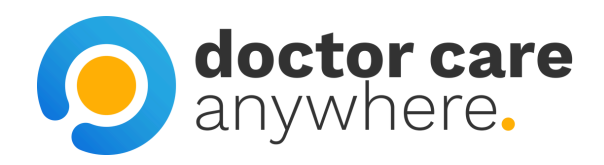

# How To Access Your Prescriptions

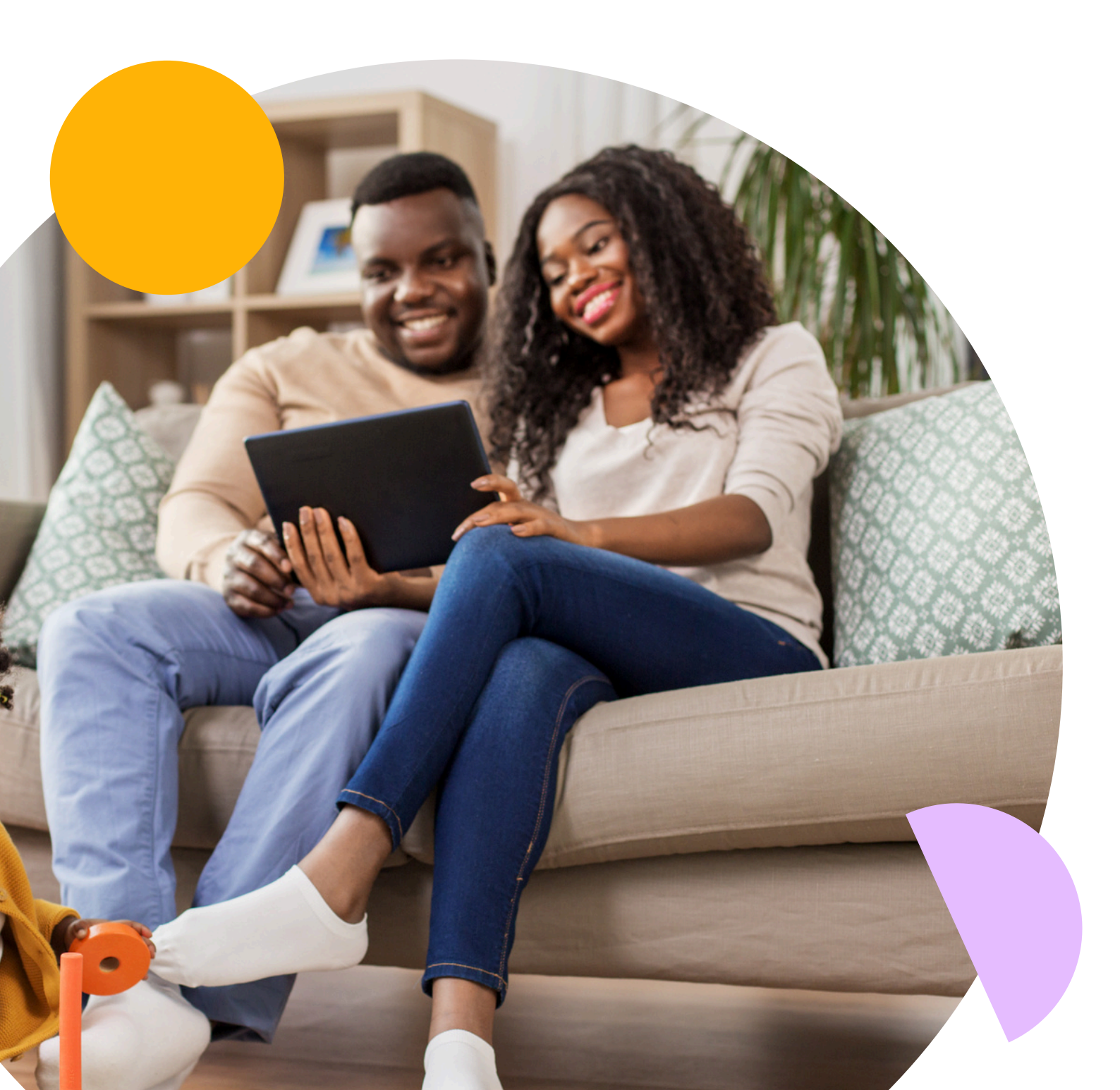

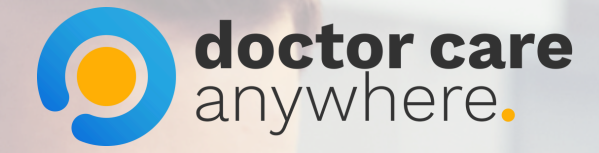

## 1. Click 'Prescriptions' at the bottom of the page.

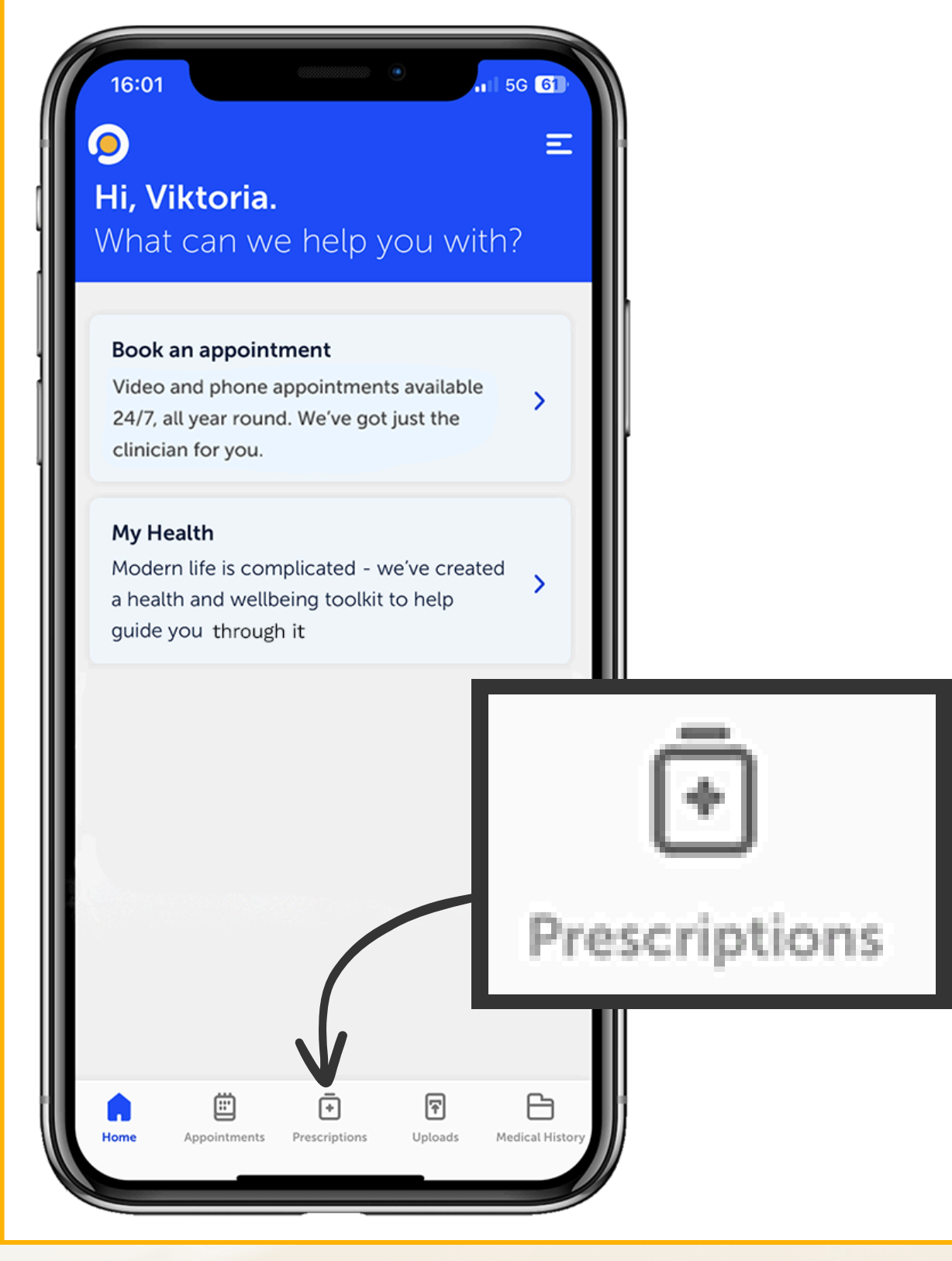

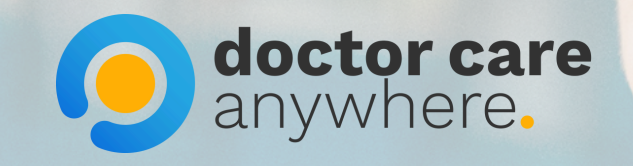

### 2. Choose the prescription you wish to order or collect.

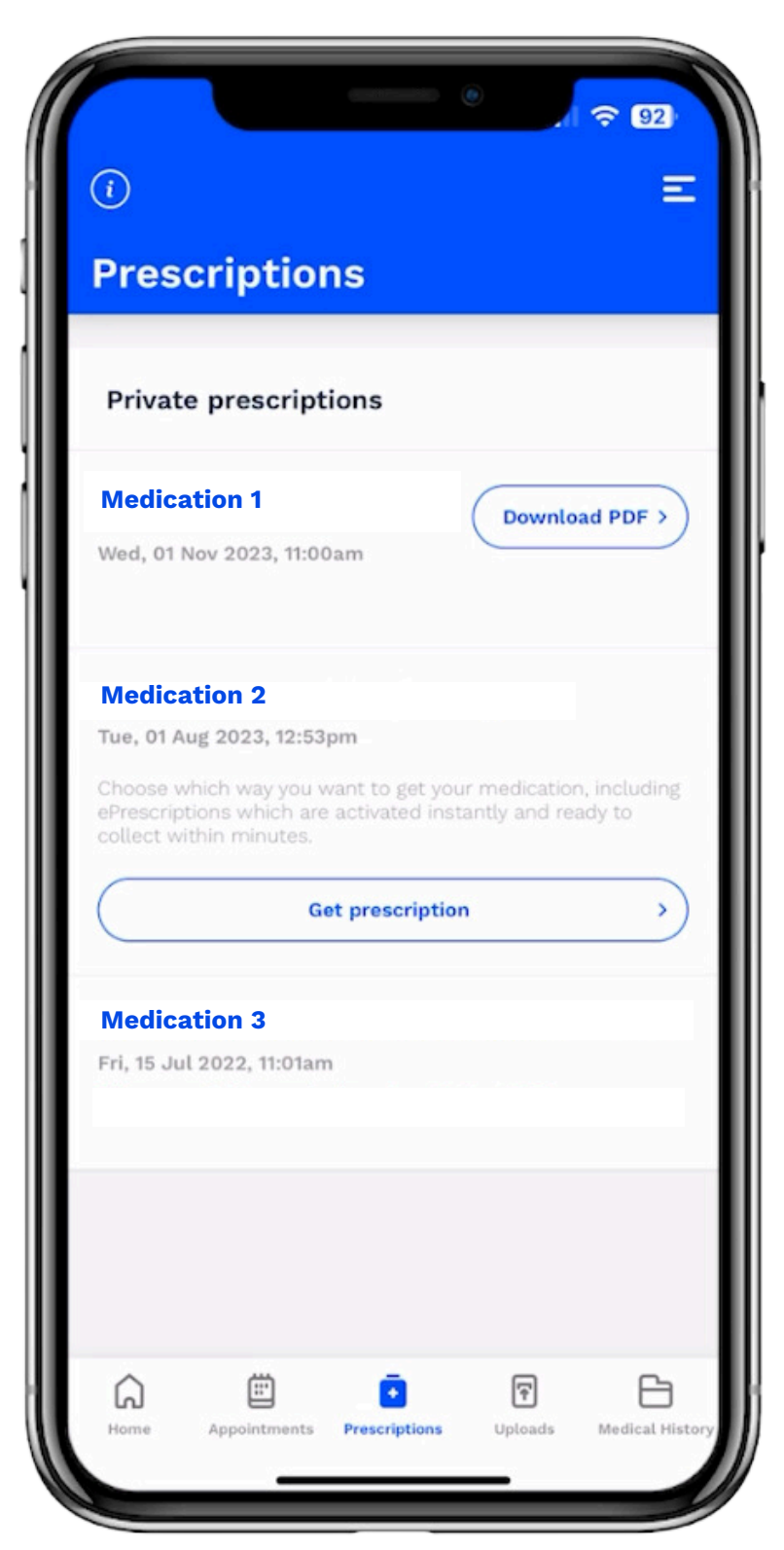

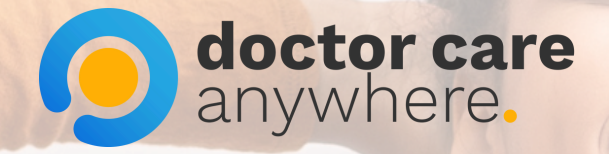

### 3. Select how you would like to receive your medication.

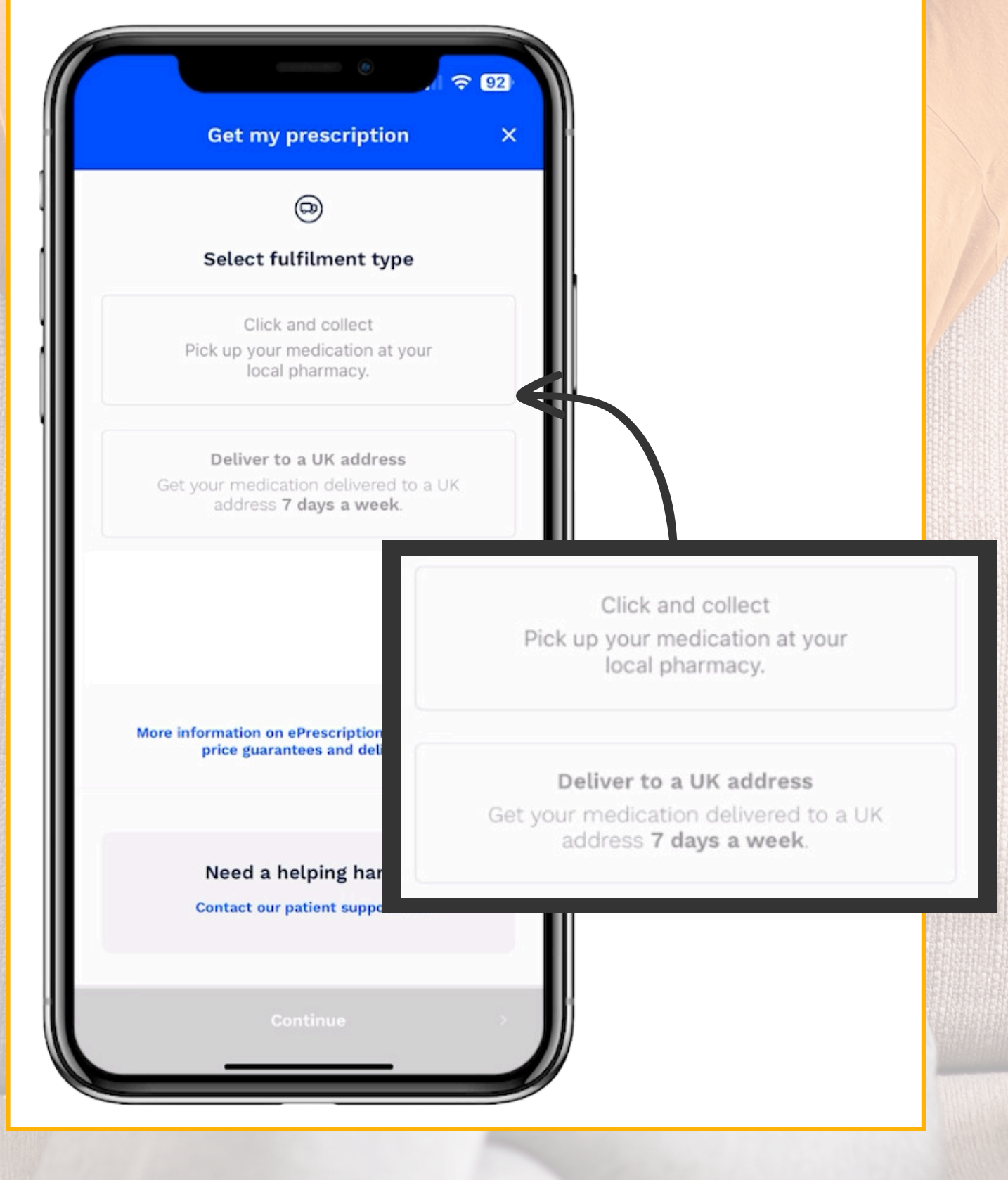

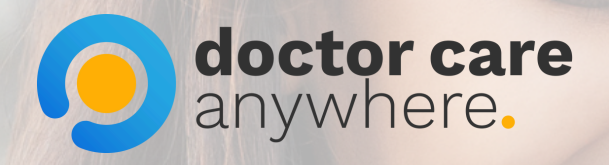

#### 4. If collecting, enter your postcode.

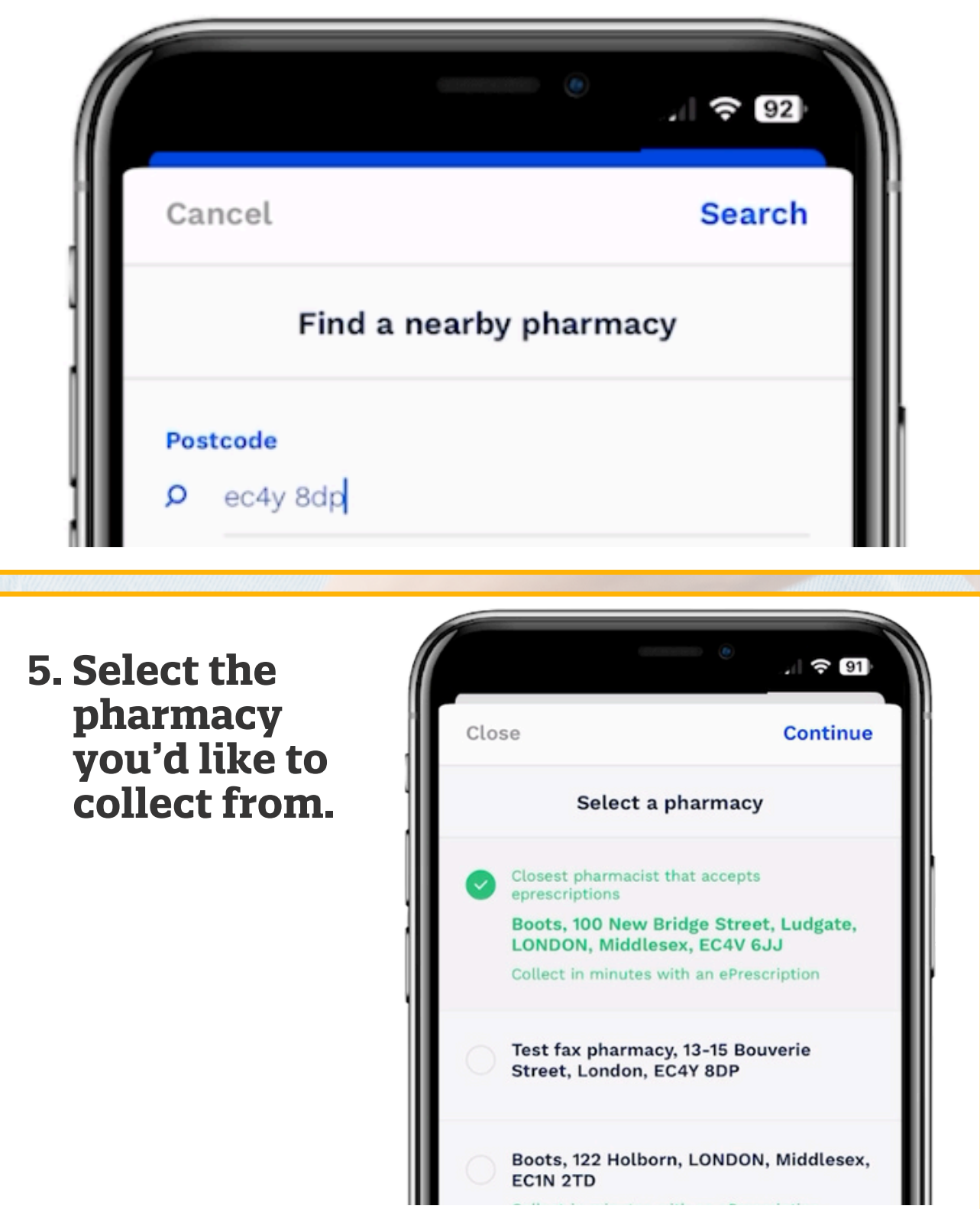

\*Prescriptions are only available in the UK

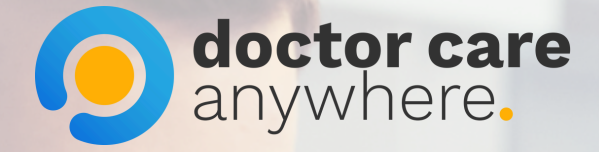

### 6. Click the 'Confirm click and collect' button.

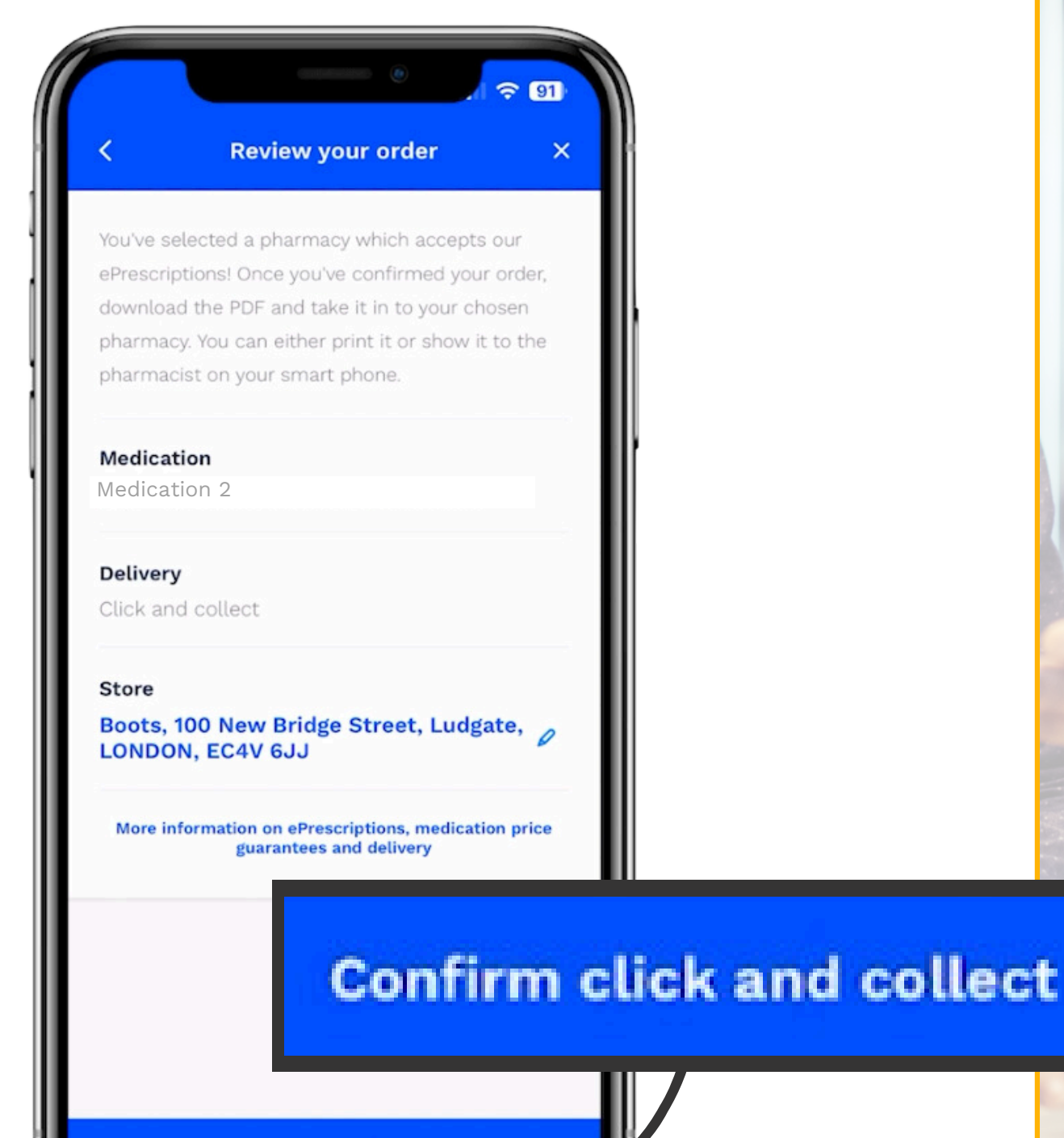

Confirm click and collect

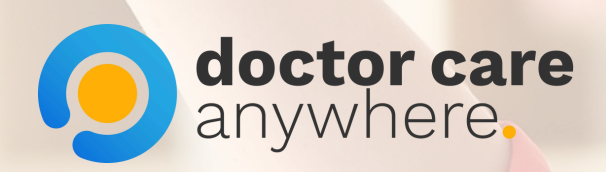

#### 7. Your pharmacy collection has been confirmed. Download the e-Prescription receipt.

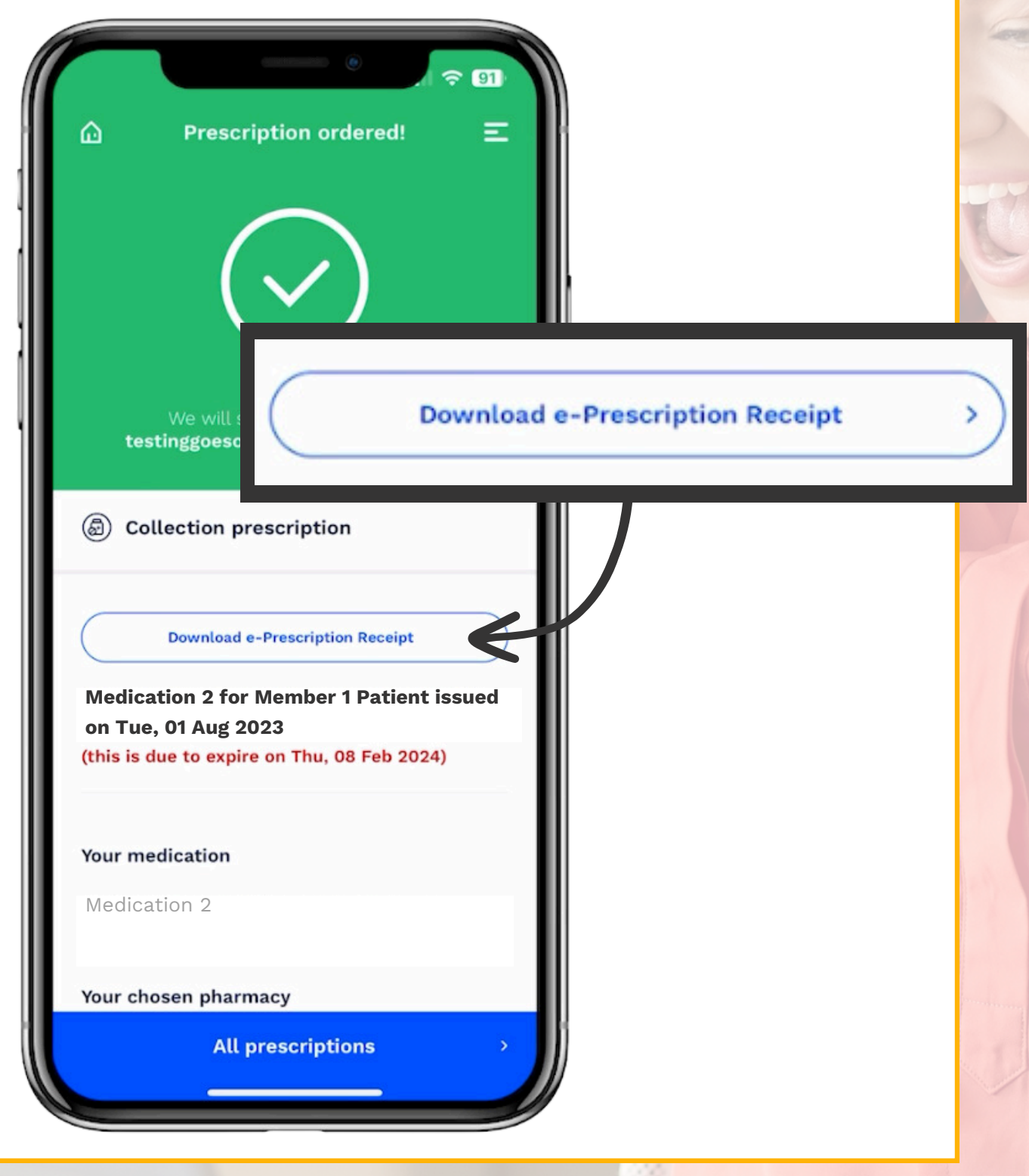

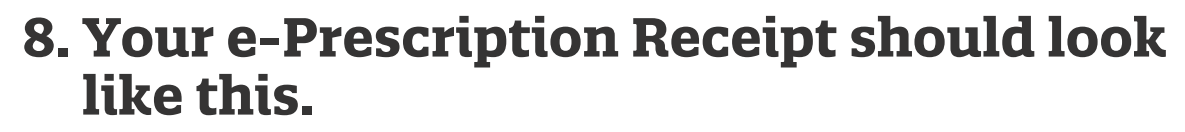

doctor care anywhere.

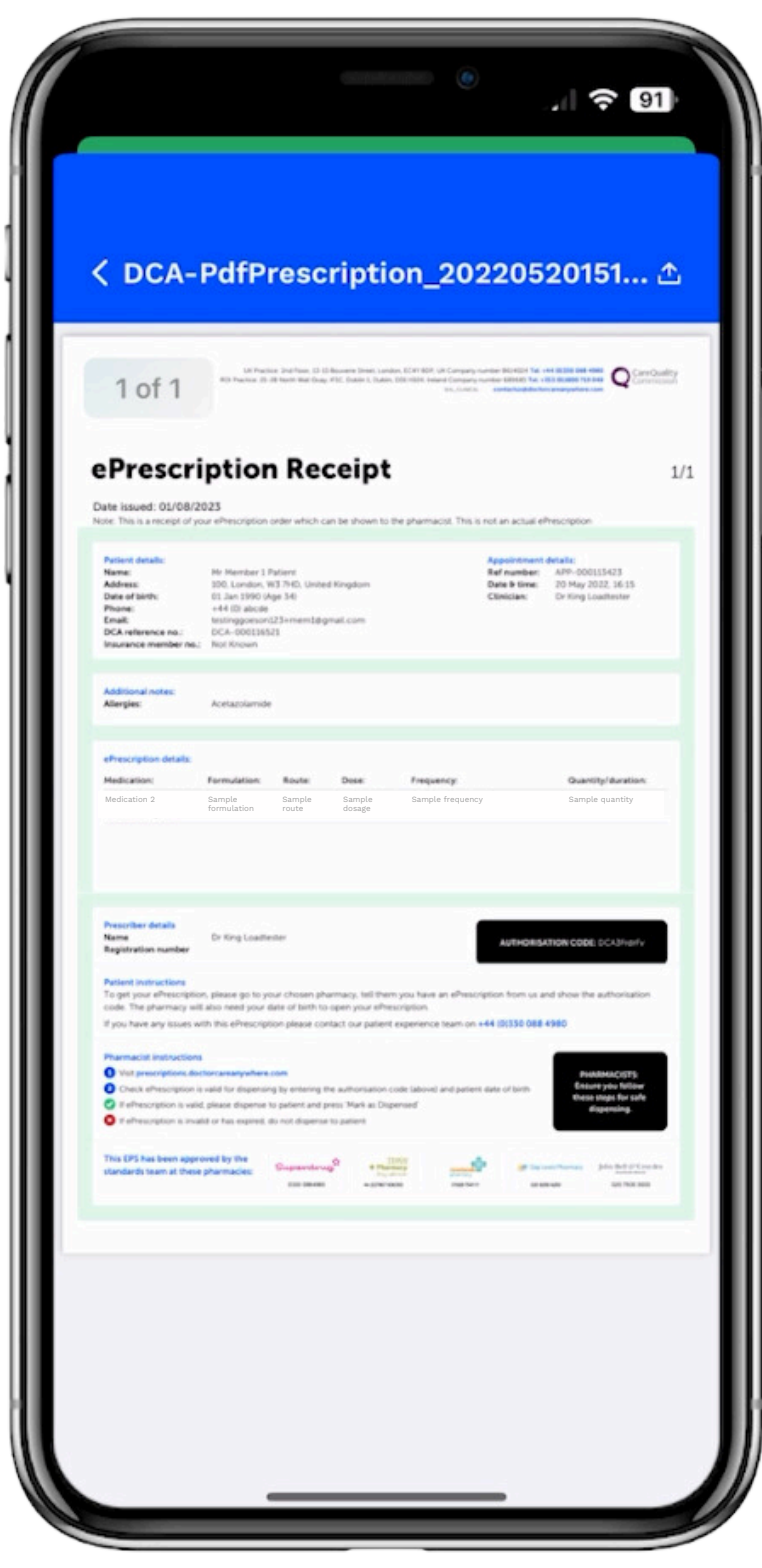

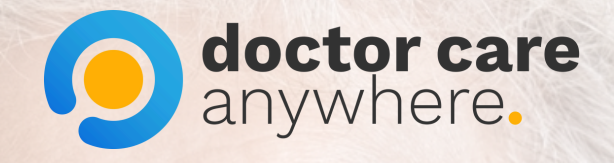

9. Save to your files or print, to show your pharmacist.

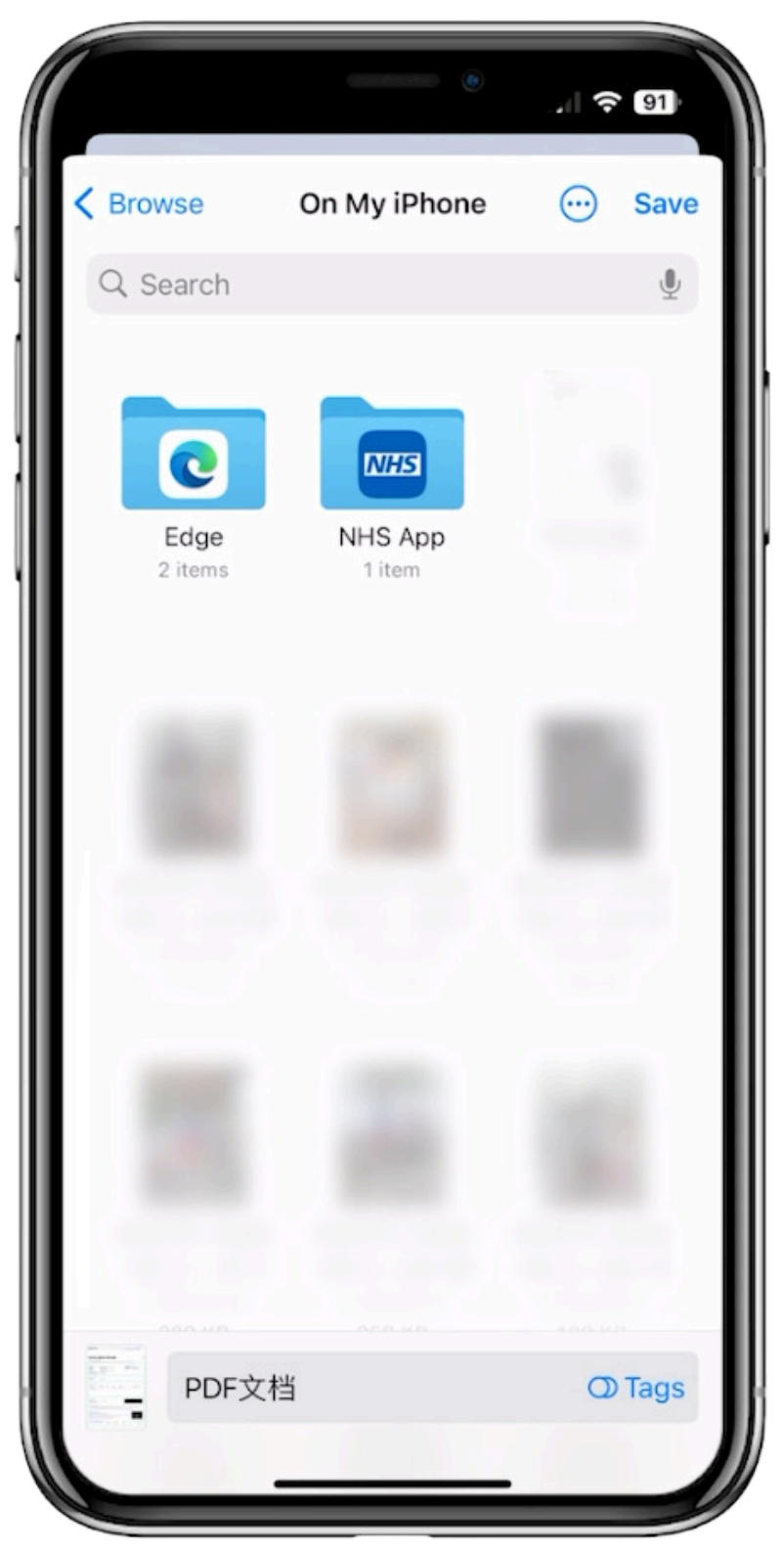

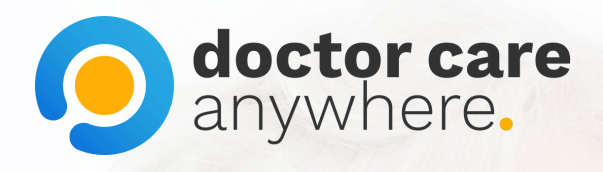

### 10. Your medication is now ready for collection.

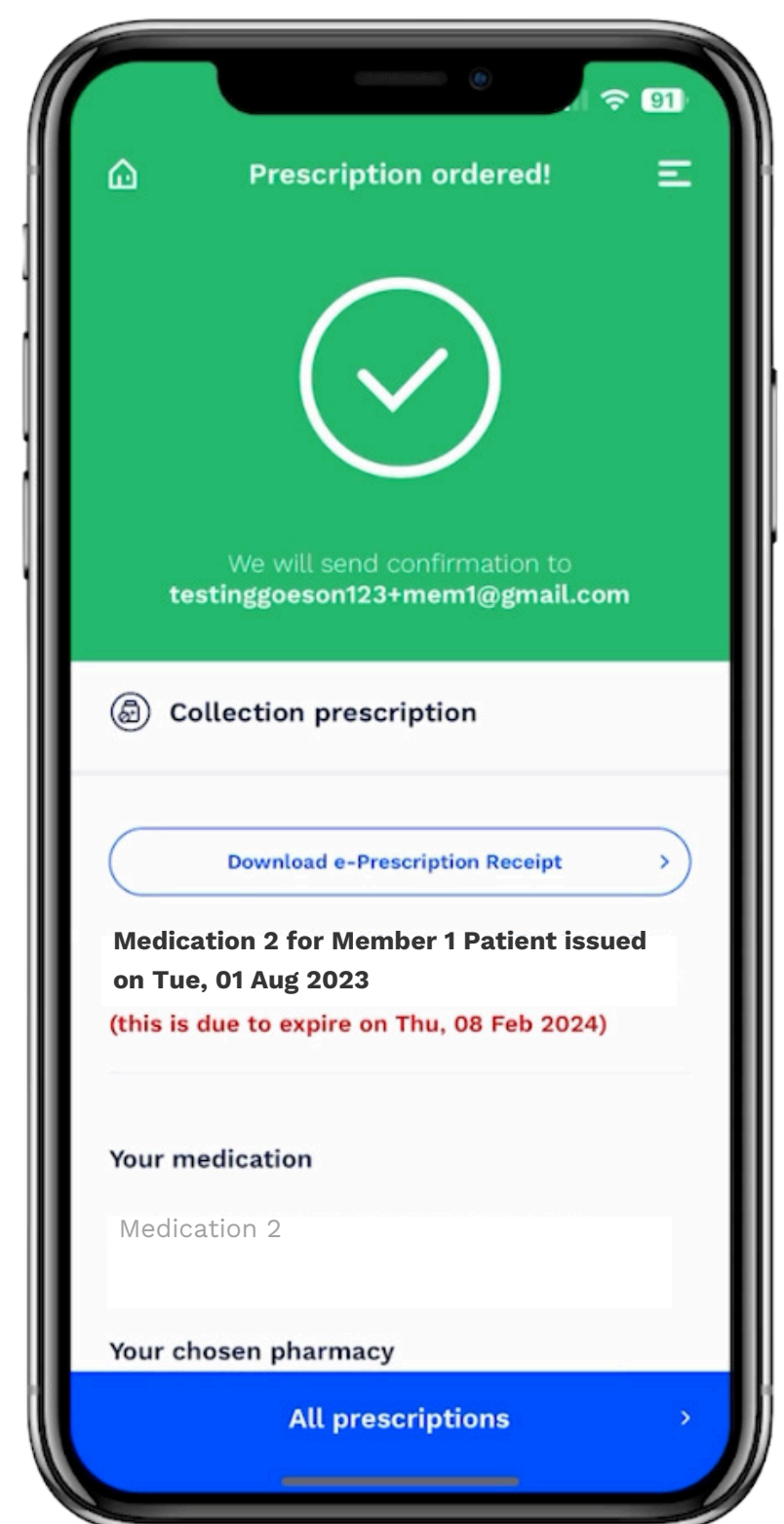